# 連絡先コピー 利用者向けマニュアル

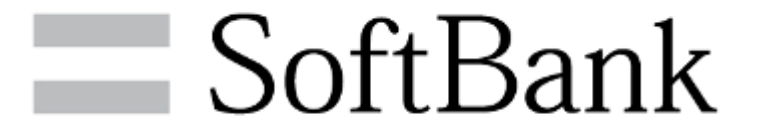

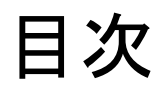

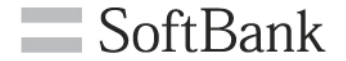

- サービス概要
- 機能概要
- ■ご利用の流れ
- 操作方法

連絡先の保存(バックアップ) 連絡先の読み込み(復元) 携帯電話からの連絡先読み込み 定期保存設定 保存・読み込み履歴 保存データの削除

- 注意事項
- FAQ
- APPENDIX

連絡先移行方法マトリックス

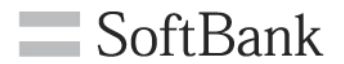

# サービス概要

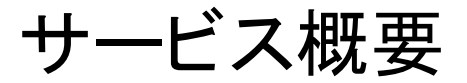

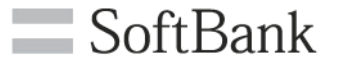

## 連絡先コピーサービスではアプリを使って、 お使いのWindows 10 mobile端末で連絡先の保存/読み込み等 を行えます。

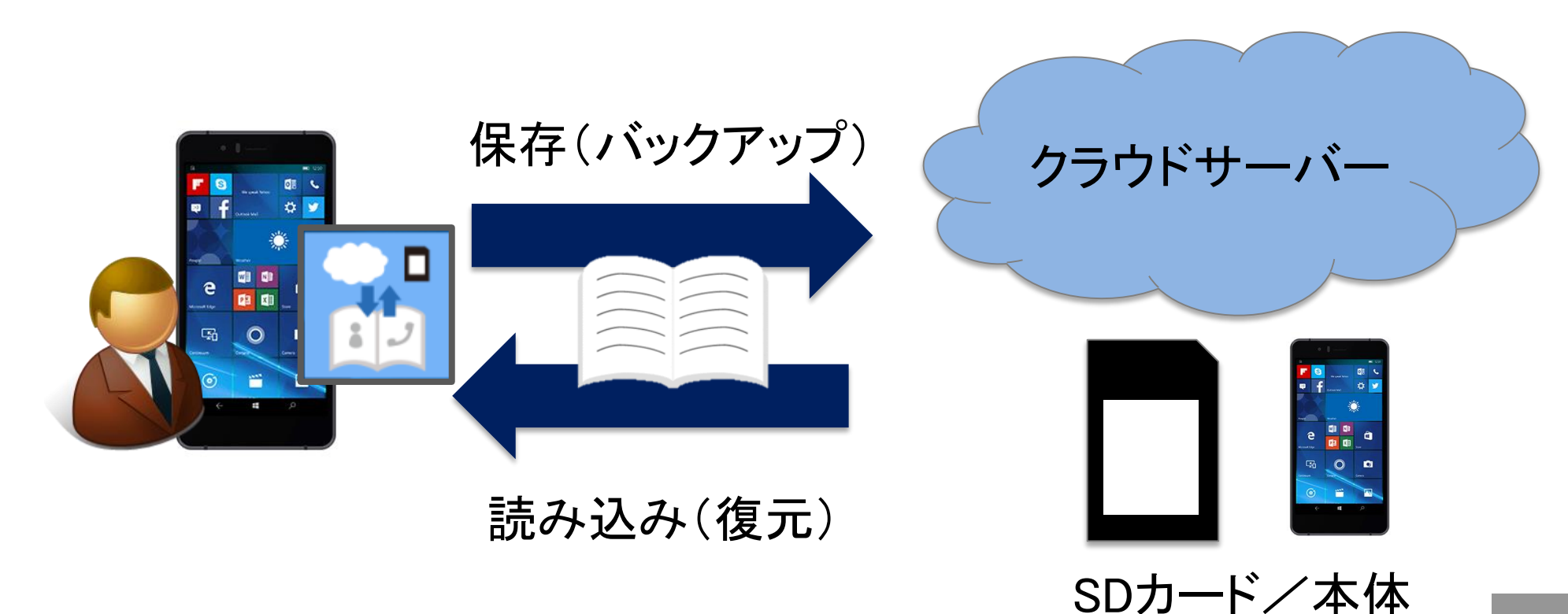

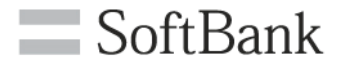

# 機能概要

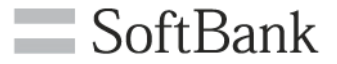

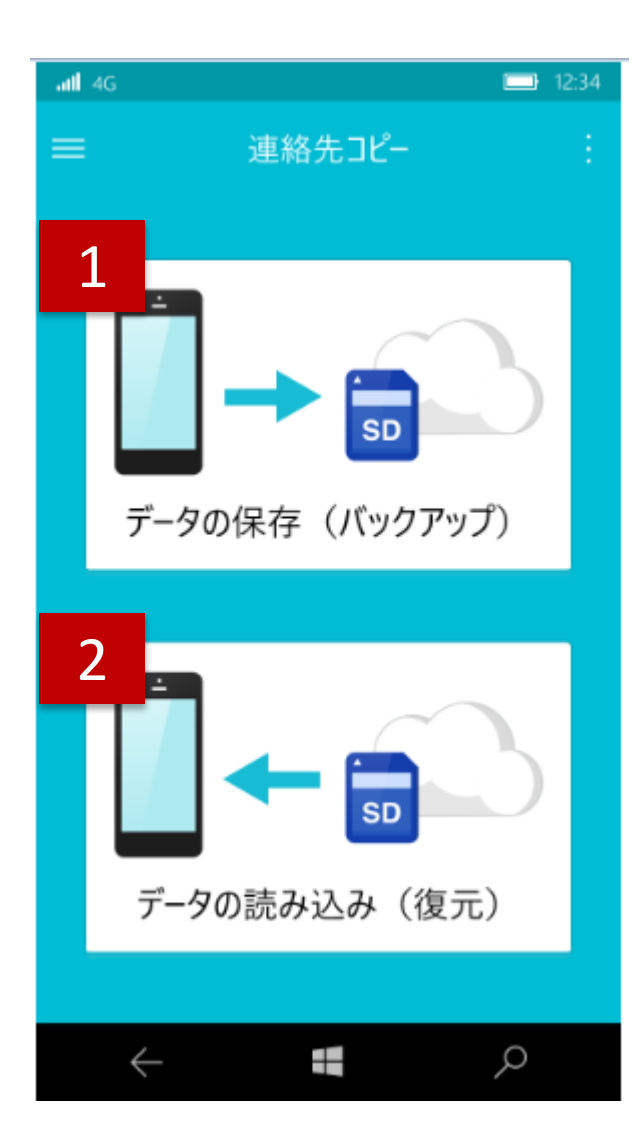

| 1 | Windows 10 mobile端末内の連絡先を |
|---|---------------------------|
|   | 保存(バックアップ)します。            |
|   | 保存先は以下から選択できます。           |
|   | <b>■</b> サーバー             |
|   | ■SDカード(本体)                |

2 保存した連絡先をWindows 10 mobile端 末内へ読み込み(復元)します。 読み込み先は以下から選択できます。 ■サーバー ■SDカード(本体)

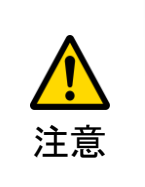

 ●サーバーへの保存、読み込みは法人契約回線のみご利用 いただけます。また、ご利用の際はモバイルデータ通信にて接 続してる必要があります。
●端末にSDカードが挿入されている場合はSDカード、挿入さ れていない場合は本体が選択されます。

機能概要(2)

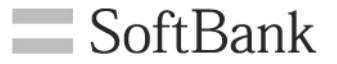

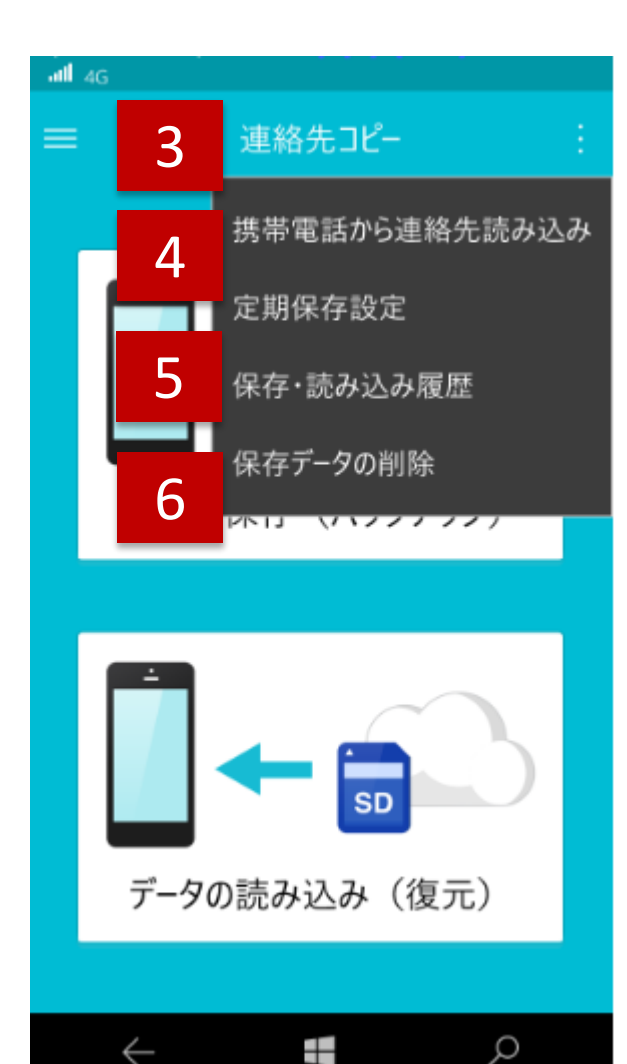

 $\leftarrow$ 

- 以前、お使いの機種が3G ケータイでS! 3 電話帳バックアップサービスをご利用し ていたお客さまは、S!電話帳バックアッ プサービスのサーバーに保存されてい たデータを本体の電話帳に読み込むこ とができます。
- 本体の連絡先をサーバーもしくはSDカ 4 ード(本体)に定期的に自動で保存する 設定が行えます。
- 連絡先コピーで保存、読み込みを実施 5 した履歴を確認できます。
- サーバー、SDカード(本体)に保存した 6 連絡先を削除します。 削除したデータは復旧できませんので ご注意ください。

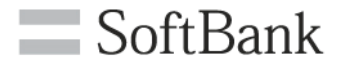

# ご利用の流れ

ご利用の流れ

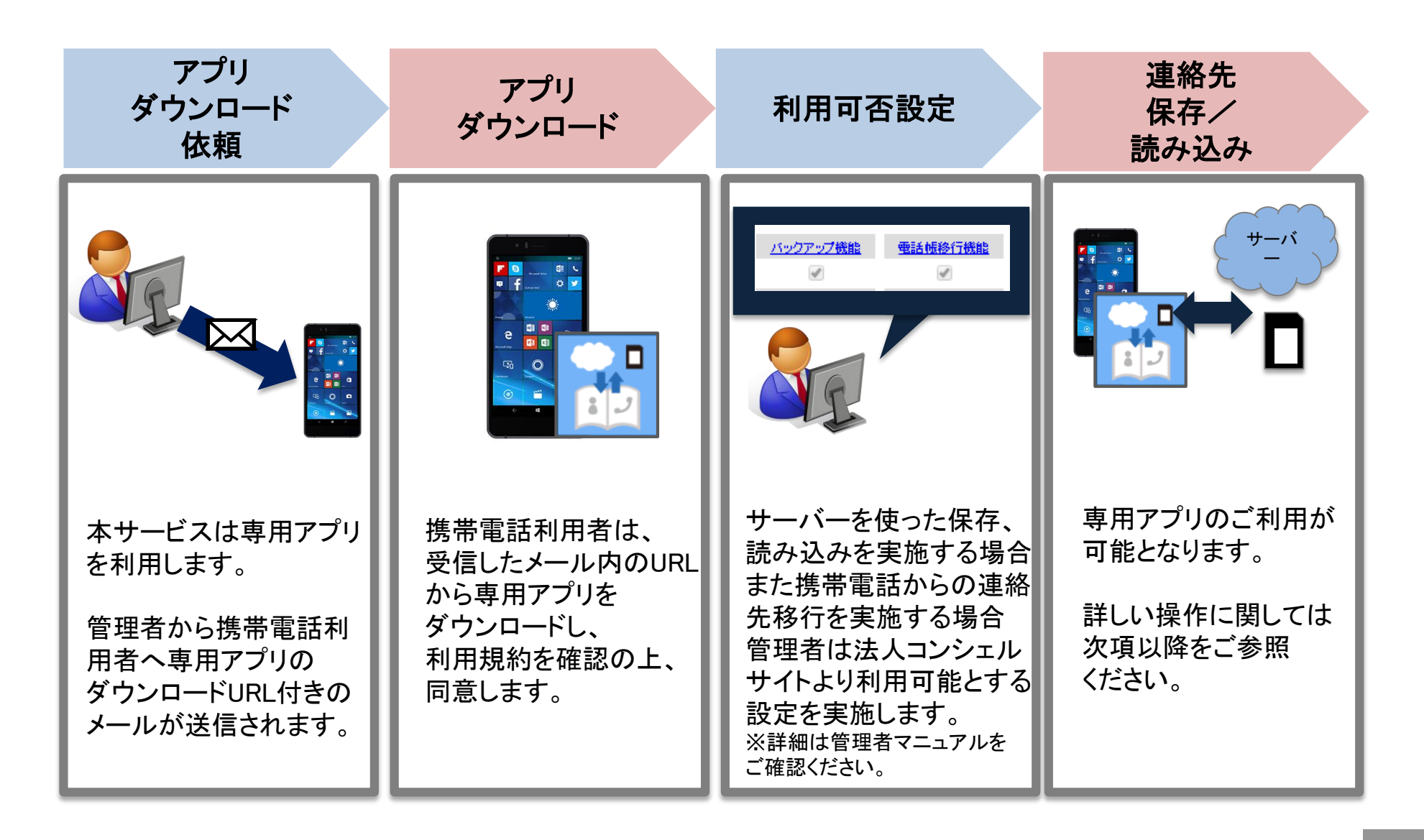

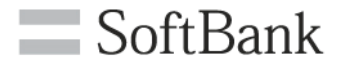

# 操作方法

# 初回起動時(1)

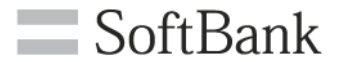

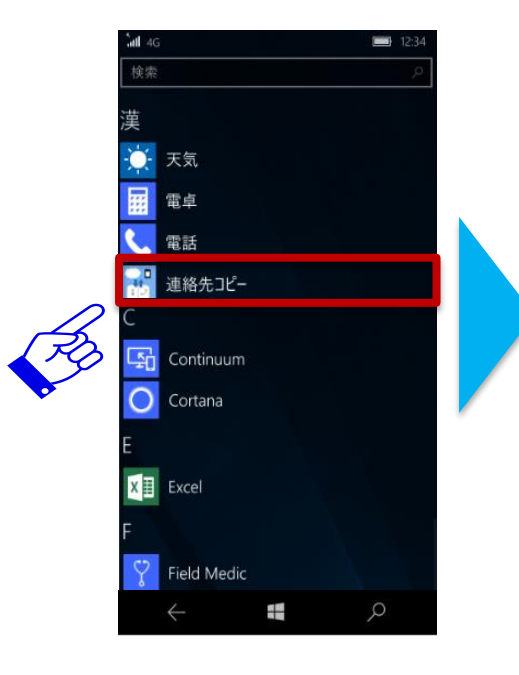

アプリー覧から 連絡先コピーを 選択します

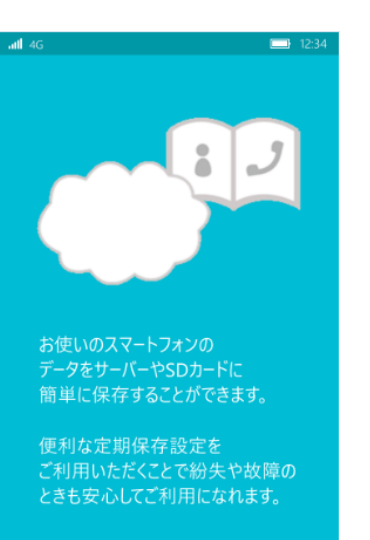

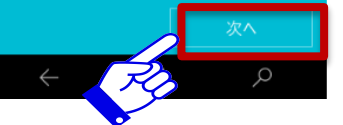

次へを選択します

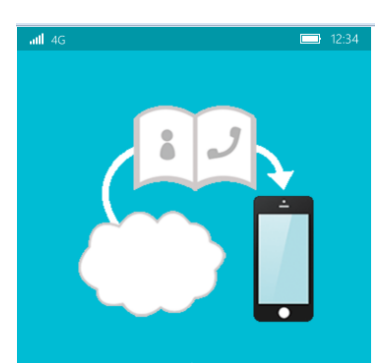

サーバーやSDカードに保存した データをスマートフォンに 読み込むことができます。

ガラケー(3Gケータイ)から スマートフォンへの機種変更の場合も <u>連絡先を</u>移行することができます。

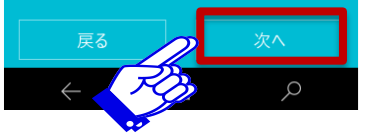

次へを選択します

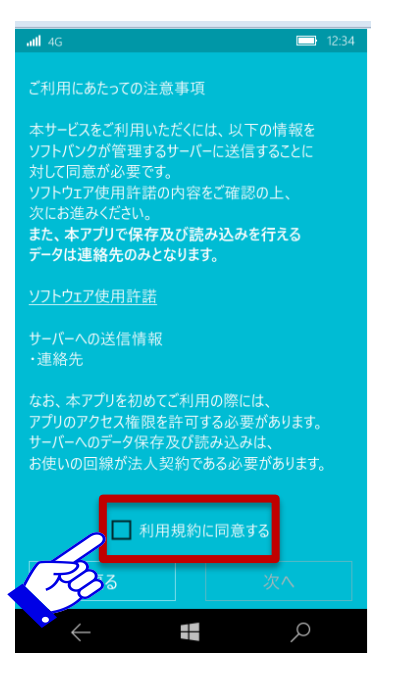

利用規約をご確認 いただき、チェックボックス にチェックをいれます

# 初回起動時(2) 機種変更の方を選択した場合

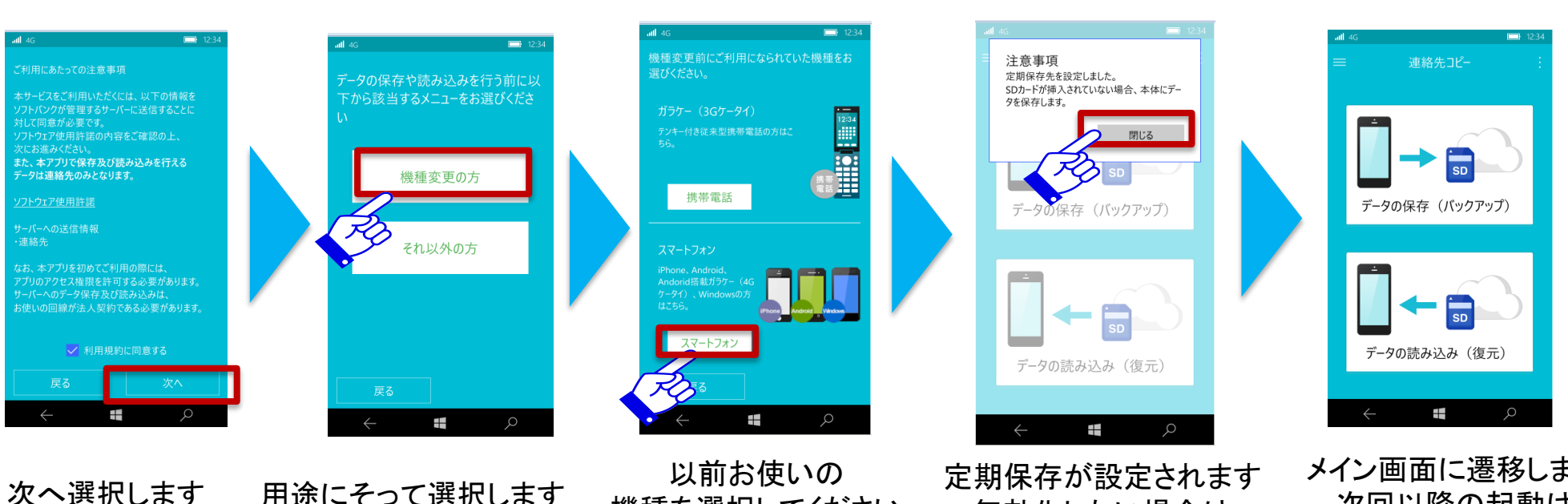

用途にそって選択します このページでは機種変 更の方を選択した場合 を示します

以前お使いの 定期保存が設定されます 機種を選択してください 本ページではスマートフォン P.17からをご確認ください を選択した場合を示します 携帯電話を選んだ方は P16から確認をしてください

メイン画面に遷移します 次回以降の起動は 本画面から スタートします

SoftBank

# 初回起動時(2) それ以外の方を選択した場合

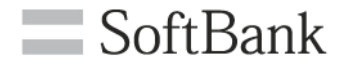

12:34

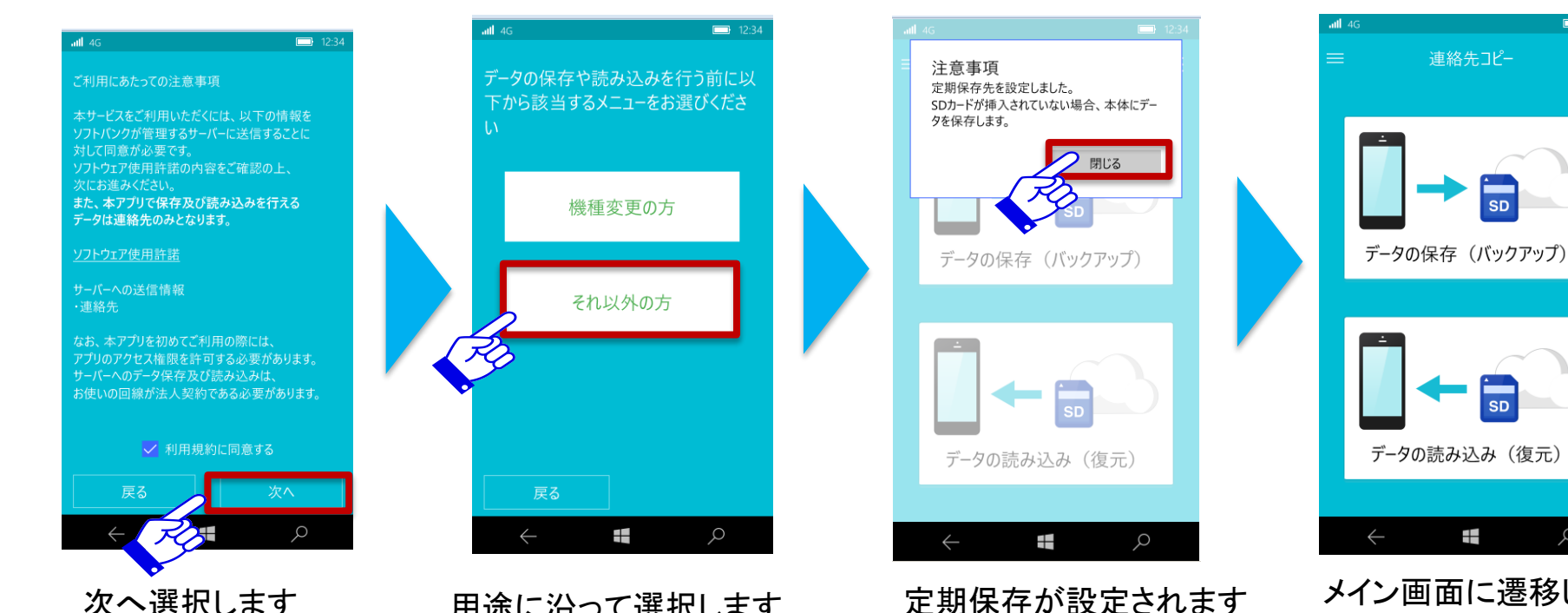

メイン画面に遷移します 次回以降の起動は 本画面からスタートします

無効化したい場合は

P.17をご確認ください

SD

SD

用途に沿って選択します このページではそれ以 外の方を選択した場合 を示します

連絡先の保存(バックアップ)

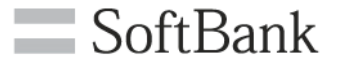

#### 端末内の連絡先をサーバー、SDカード(本体)に保存します

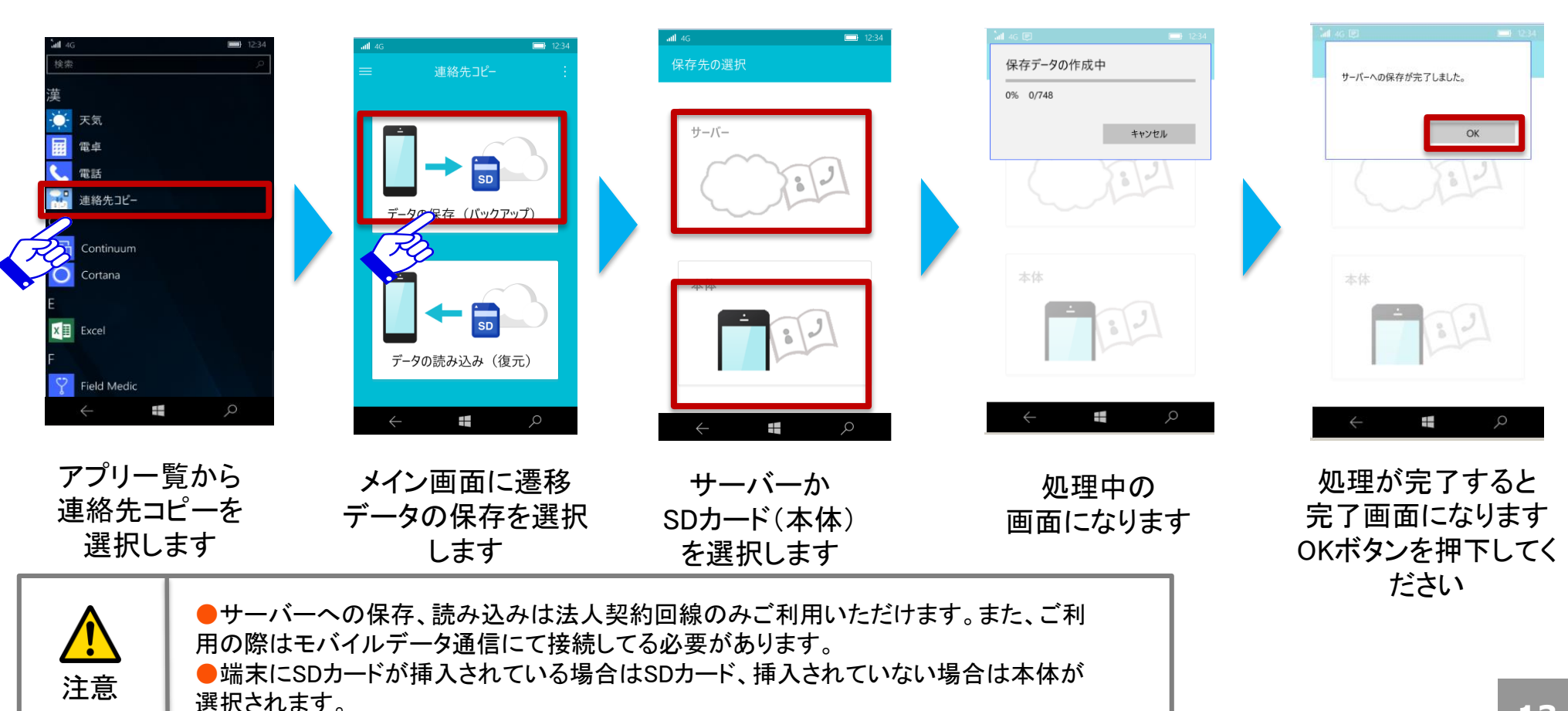

連絡先の読み込み(復元)(1)

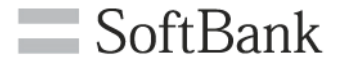

### サーバー、SDカード(本体)に保存した連絡先を端末に読み込みます

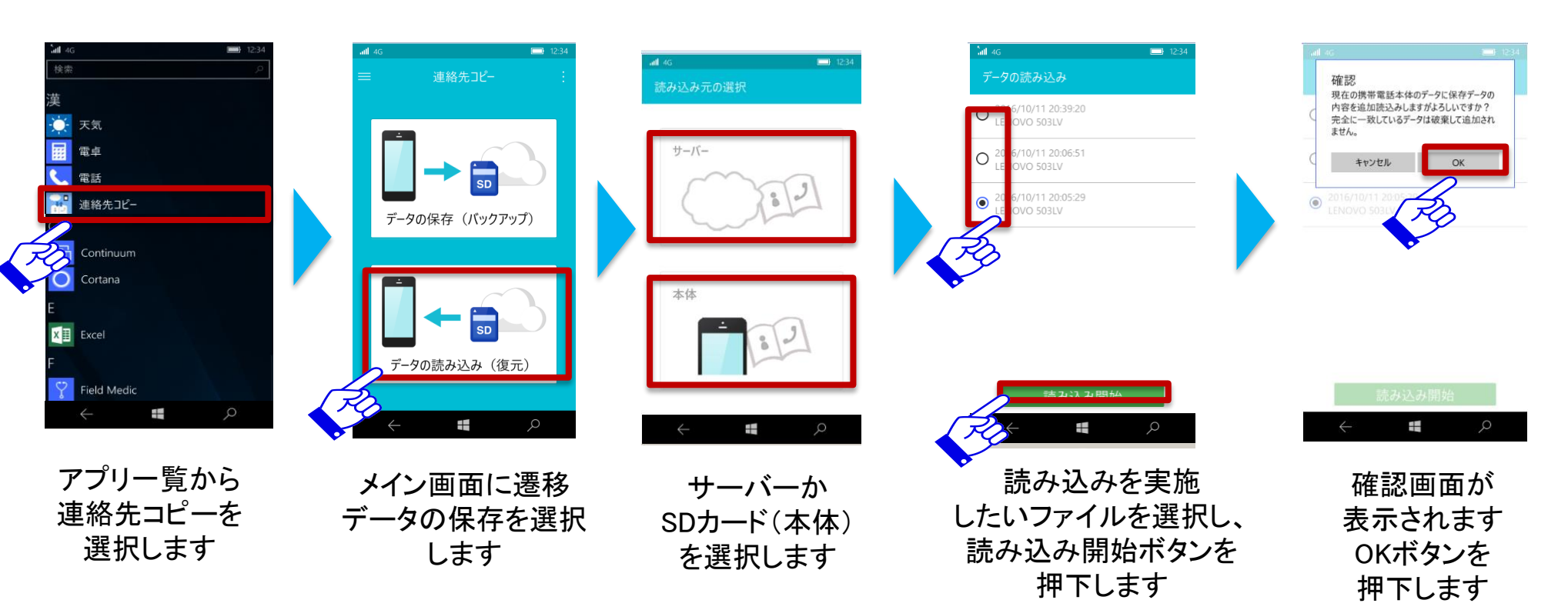

# 連絡先の読み込み(復元)(2)

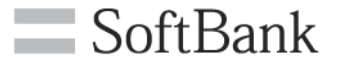

### サーバー、SDカード(本体)に保存した連絡先を端末に読み込みます

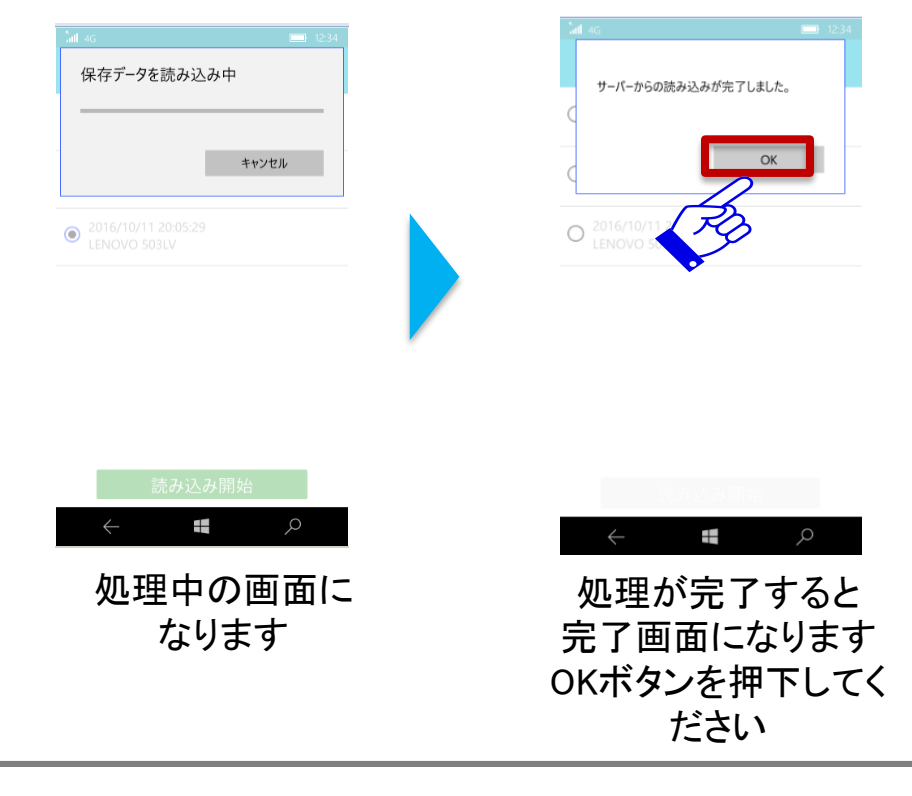

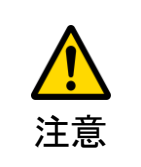

●サーバーへの保存、読み込みは法人契約回線のみご利用いただけます。また、ご利用の際はモバイルデータ通信にて接続してる必要があります。
●端末にSDカードが挿入されている場合はSDカード、挿入されていない場合は本体が選択されます。

## 携帯電話から連絡先読み込み

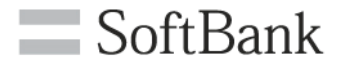

### 3G ケータイからサーバーにあげた連絡先データを読み込みます

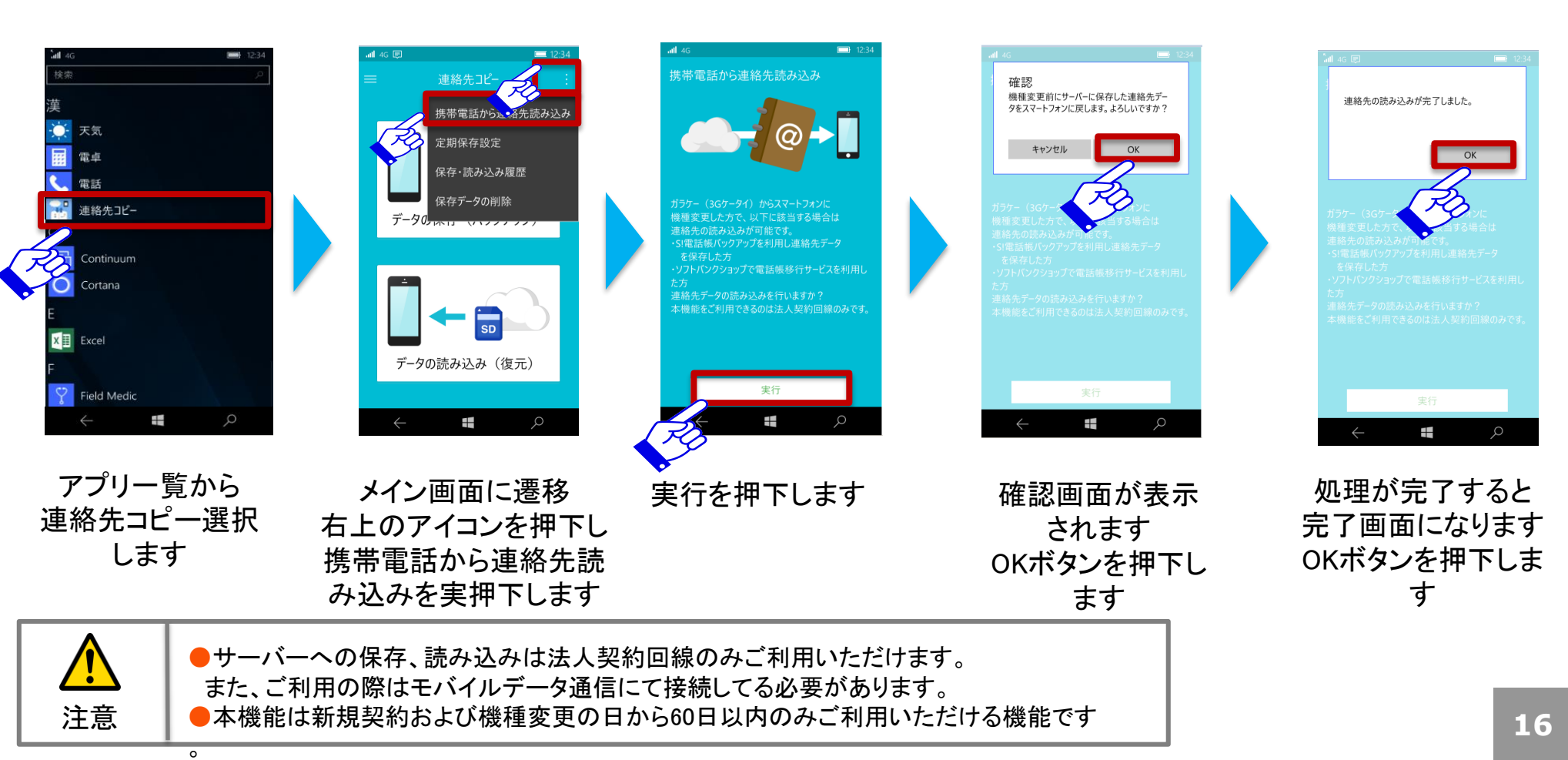

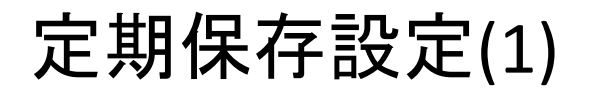

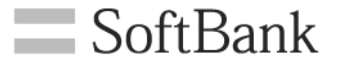

## 定期的に端末の連絡先を保存する設定を行えます

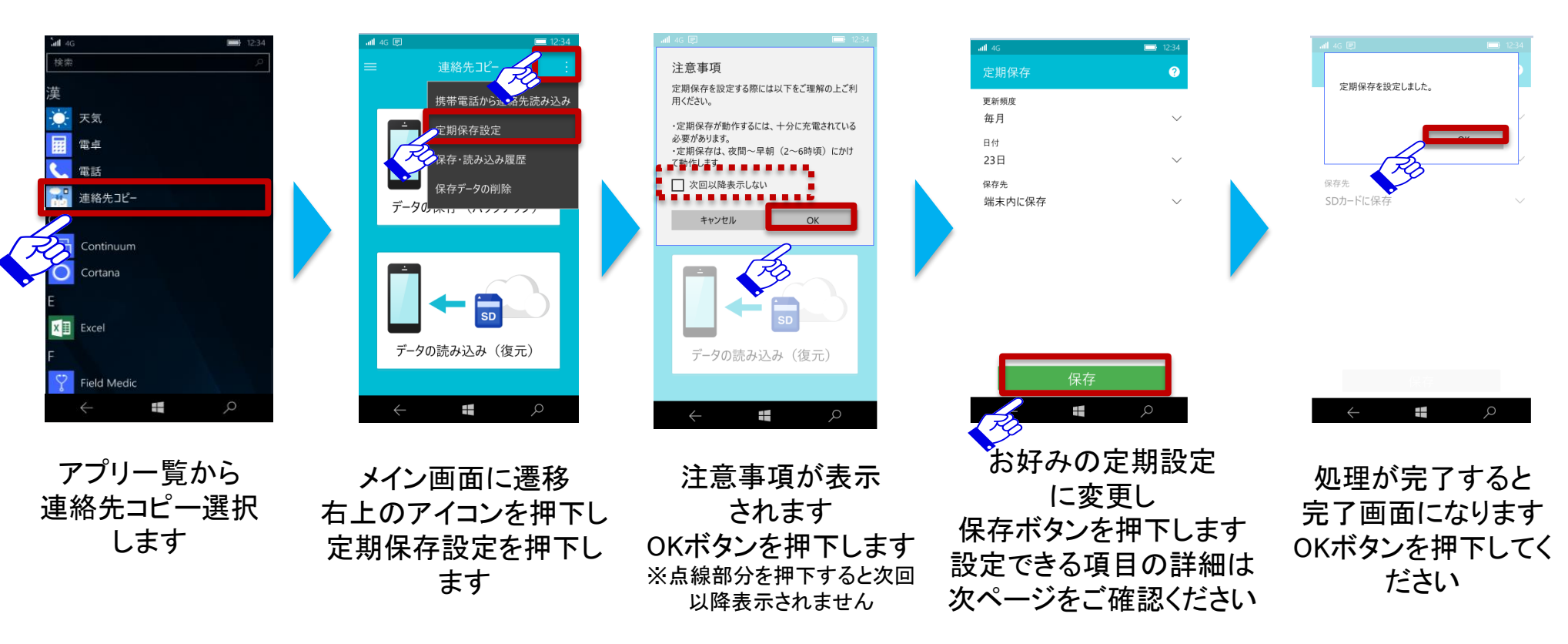

▲ 注意

●サーバーへの定期保存保存設定は法人契約回線のみご利用いただけます。

定期保存設定(2)

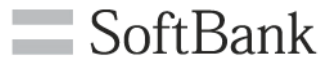

18

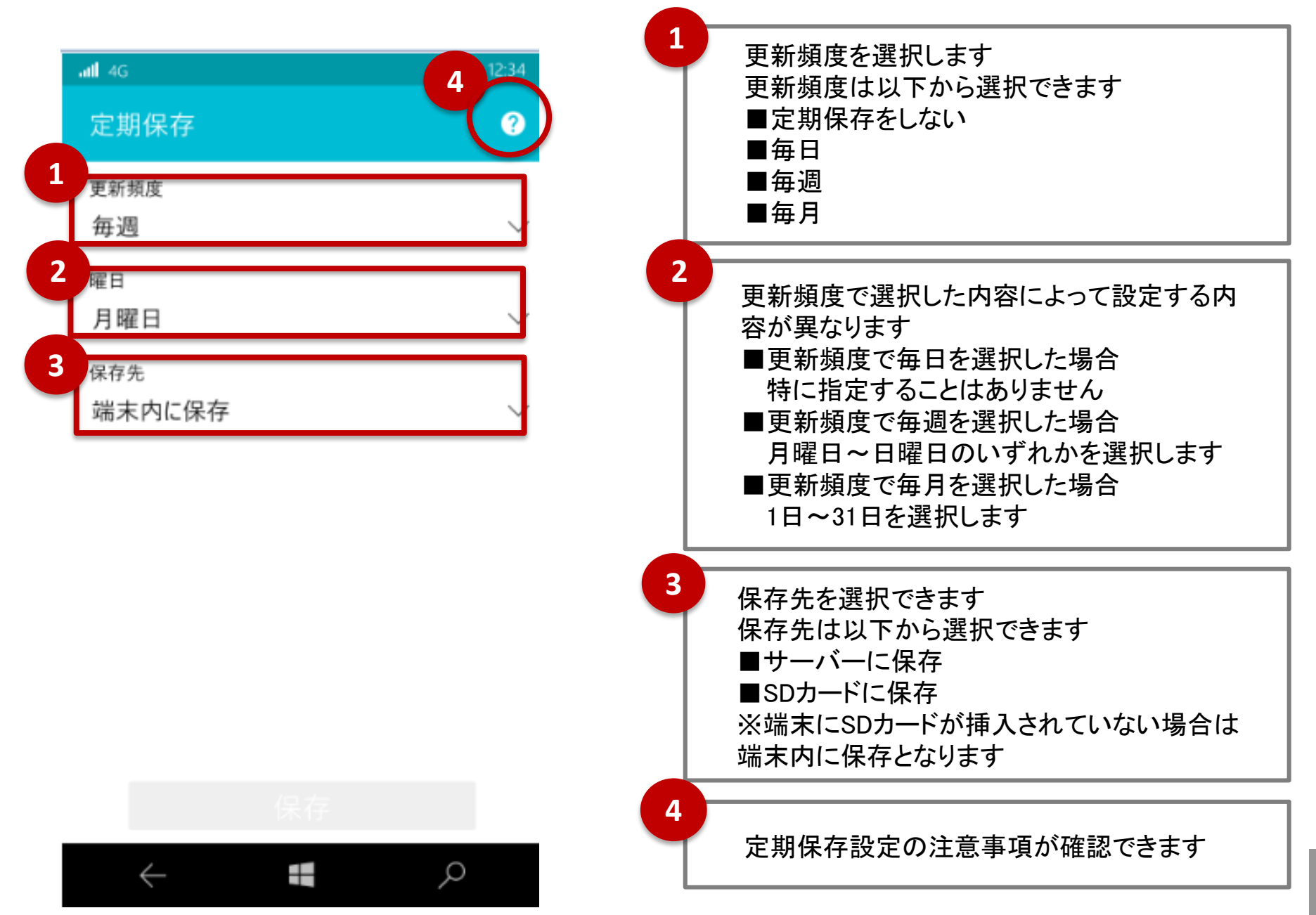

## 保存・読み込み履歴(1)

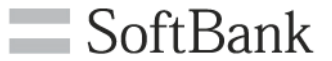

## サーバー、SDカード(本体)に保存した履歴および サーバー、SDカード(本体)から読み込みした履歴を確認できます

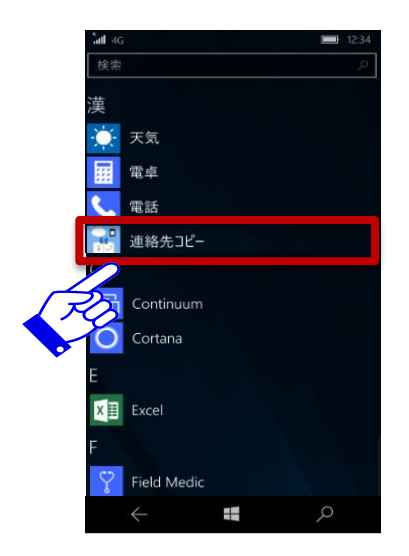

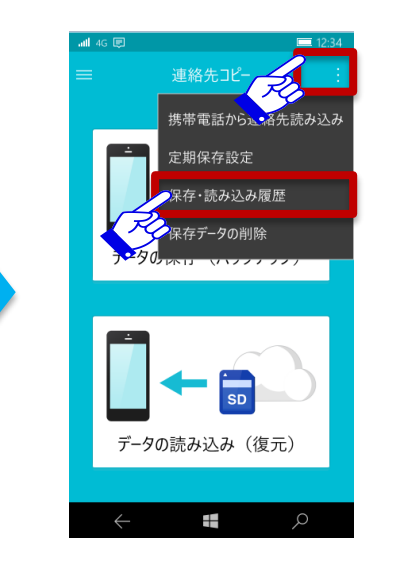

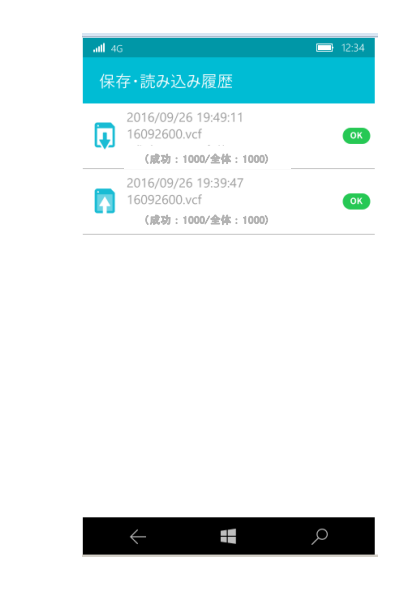

アプリー覧から 連絡先コピー選択 します

メイン画面に遷移 右上のアイコンを押下し 保存・読み込み履歴を 押下します 履歴が確認できます 履歴の表示の詳細 については次ページ をご確認ください

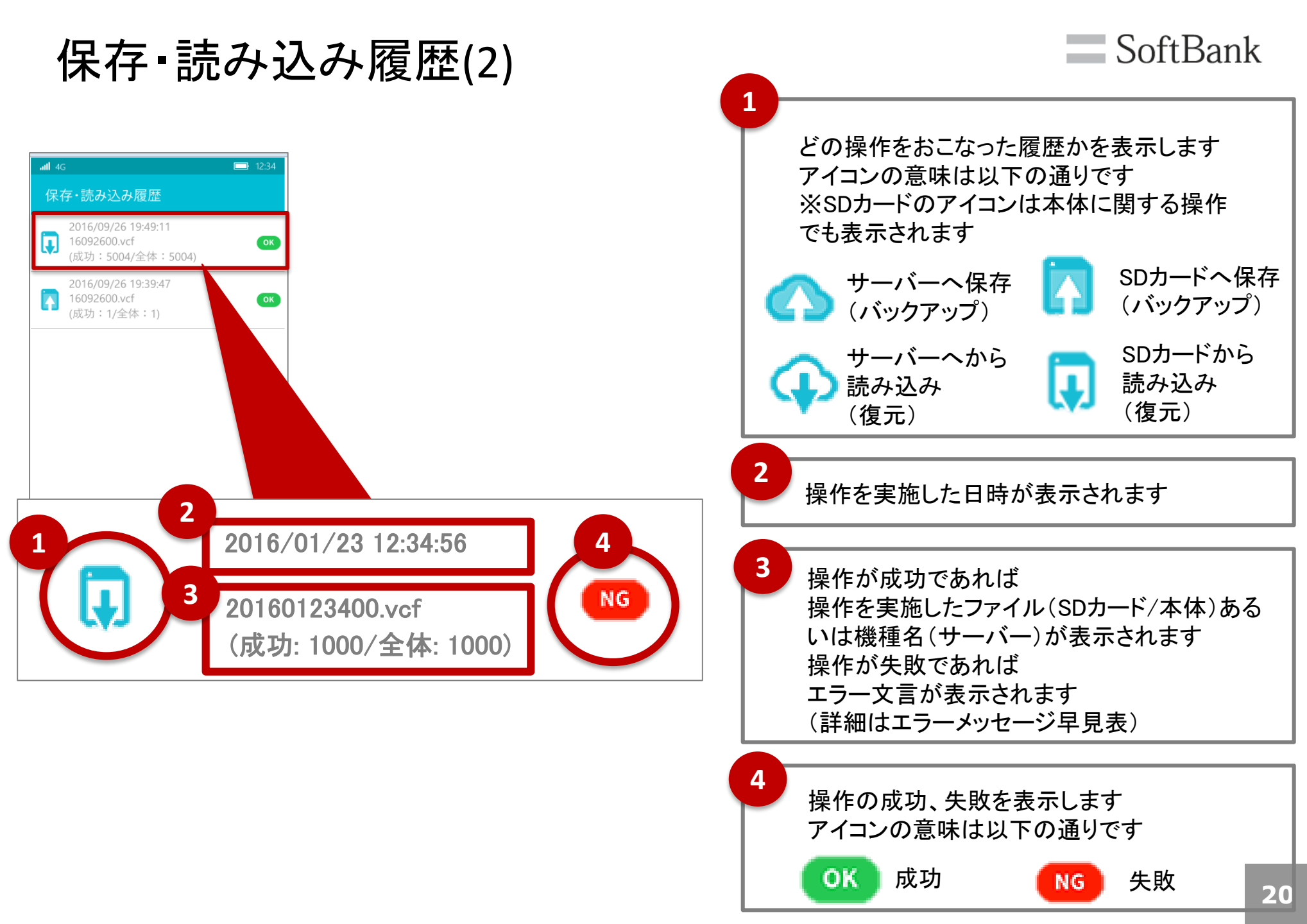

保存データの削除(1)

注意

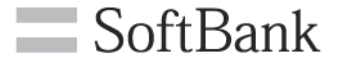

#### サーバー、SDカード(本体)に保存した連絡先を削除します

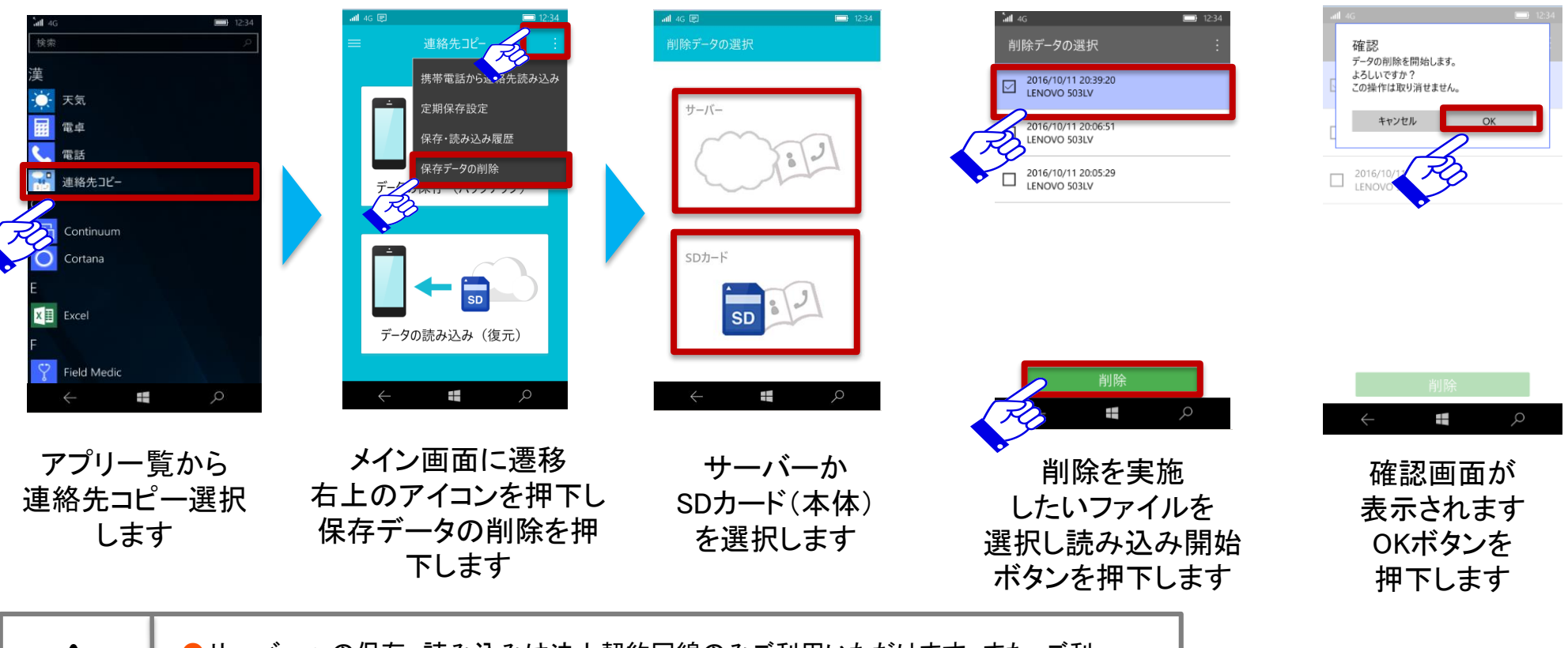

●サーバーへの保存、読み込みは法人契約回線のみご利用いただけます。また、ご利用の際はモバイルデータ通信にて接続してる必要があります。
●端末にSDカードが挿入されている場合はSDカード、挿入されていない場合は本体が選択されます。

保存データの削除(2)

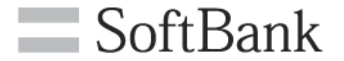

### サーバー、SDカード(本体)に保存した連絡先を削除します

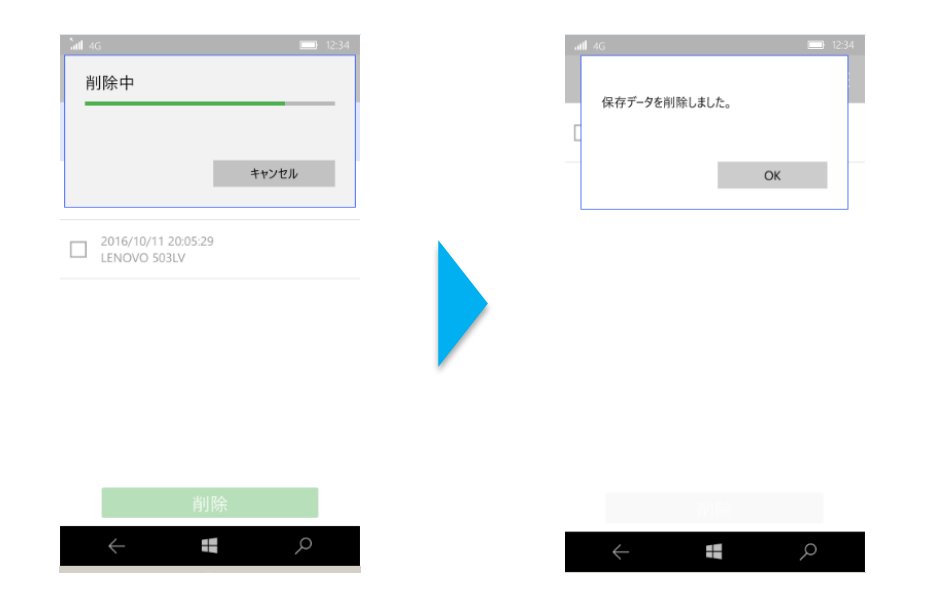

| 処理中の画面に | 処理が完了すると    |
|---------|-------------|
| なります    | 完了画面になります   |
|         | OKボタンを押下してく |
|         | ださい         |

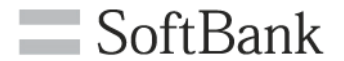

# 注意事項

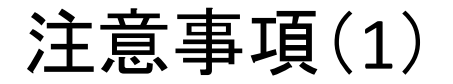

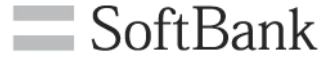

- サーバーを利用した連絡先移行および保存は、法人契約回線の方のみご利用いただけます また、別途管理者による法人コンシェルサイトからの利用可否設定 を実施する必要があります
- データの保存(バックアップ)機能およびデータの読み込み(復元)機能は保存先に 関わらず、約1,000件の保存、読み込みが実施できます
- 携帯電話から連絡先移行機能は1,000件の連絡先の移行を上限とします
- 連絡先移行時に、移行できない項目および項目が変わってしまう項目があります 詳細はP26-31をご確認ください

■ 必ず、最新版のアプリをご利用ください

アプリのバージョンによっては、本マニュアルと内容に差異がある場合がございます ※最新版のアプリに更新するには、

モバイルデータ通信に接続している場合はストアからアプリの更新を手動で行ってください Wi-Fiに接続されている場合は、自動で最新版に更新されます

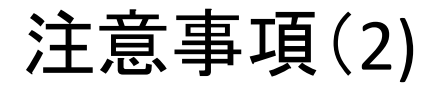

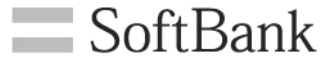

■ 503LV上で1つの連絡先データに同一※電話番号ブベルの電話番号が複数存在すると、 後に登録した電話番号について着信時に名前が表示されない事象が発生します。 電話番号ラベルをご自身で異なるラベルに編集いただくと着信時に名前が表示されます。

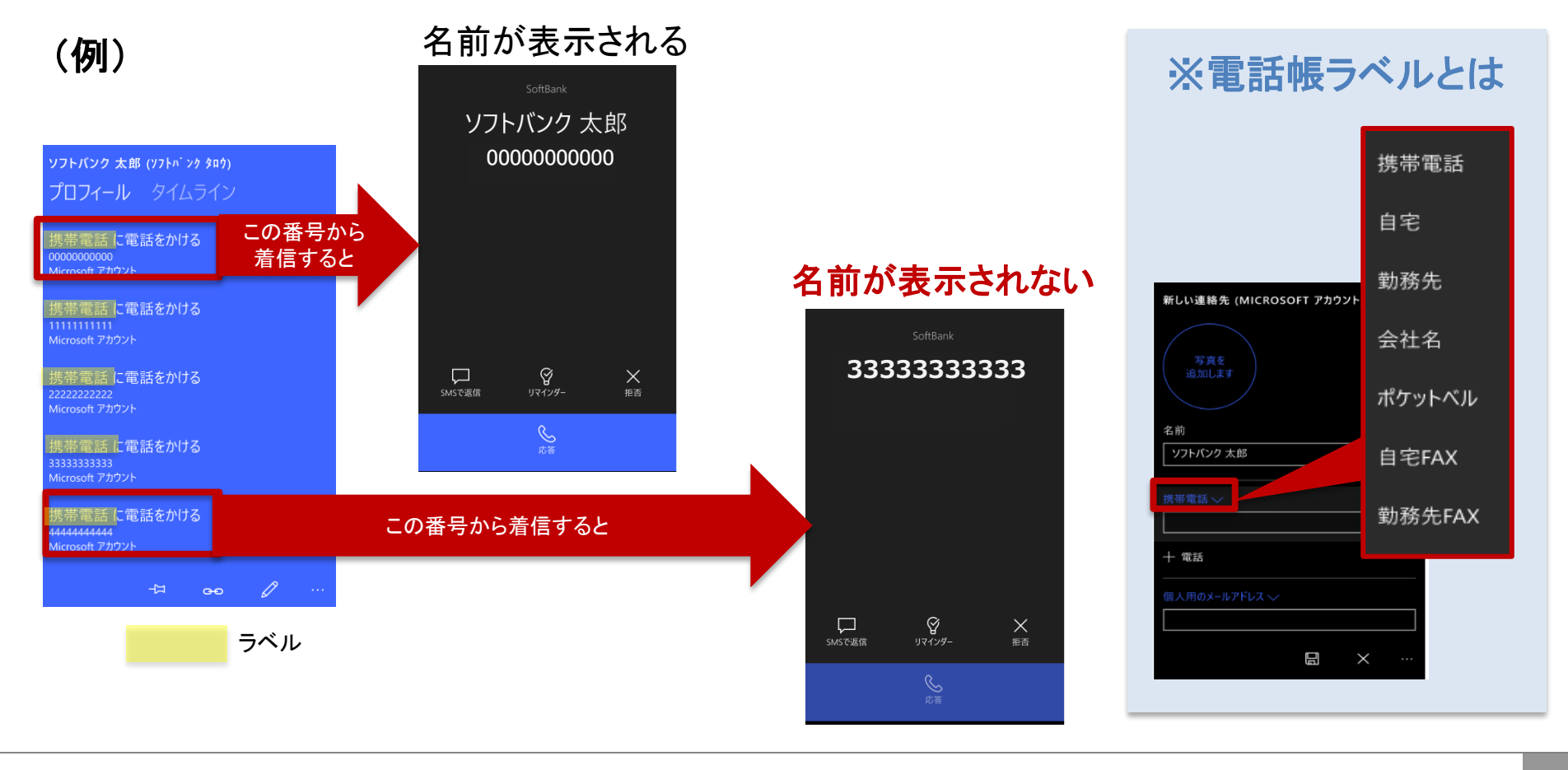

# 項目の差分について(1)

あんしんバックアップアプリ⇒連絡先コピーアプリでAndroid™からWindows 10 mobileに 連絡先移行を実施した場合以下のように移行不可の項目と項目にずれが生じる場合があります

| An        | droid™   | Windows | 10 mobile |
|-----------|----------|---------|-----------|
| 大項目       | 小項目      | 大項目     | 小項目       |
| 姓         |          | 名前      | 姓         |
| 名         |          | 名前      | 名         |
| せい        |          | 名前      | フリガナ姓     |
| めい        |          | 名前      | フリガナ名     |
| 組織<br>勤務先 | 会社名      | その他     | 会社名(※1)   |
| 組織<br>勤務先 | 役職       | その他     | 役職(※1)    |
| 組織<br>その他 | 会社名      | その他     | 会社名(※1)   |
| 組織<br>その他 | 役職       | その他     | 役職(※1)    |
|           | 携帯       | 電話番号    | 携帯電話      |
|           | 勤務先      | 電話番号    | 勤務先       |
|           | 自宅       | 電話番号    | 自宅電話      |
|           | メイン      | 電話番号    | 携帯電話      |
| 電話番号      | その他      | 電話番号    | 携帯電話      |
|           | FAX(勤務先) | 電話番号    | 勤務先FAX    |
|           | FAX(自宅)  | 電話番号    | 自宅FAX     |
|           | ポケベル     | 電話番号    | 携帯電話      |
|           | カスタム     | 電話番号    | 携帯電話      |

| Andr          | oid™ | Windows 10 mobile |        |  |
|---------------|------|-------------------|--------|--|
| 大項目           | 小項目  | 大項目               | 小項目    |  |
|               | 自宅   | メールアドレス           | 個人用    |  |
| FX-11         | 勤務先  | メールアドレス           | 勤務先    |  |
|               | その他  | メールアドレス           | その他    |  |
|               | カスタム | メールアドレス           | その他    |  |
|               | 自宅   | 住所                | 自宅住所   |  |
| 住所            | 勤務先  | 住所                | 勤務先住所  |  |
|               | その他  | 住所                | 自宅住所   |  |
| メモ            |      | その他               | メモ     |  |
| ニックネーム        |      | 移行                | 不可     |  |
| ウェブサイト        |      | その他               | WEBサイト |  |
| インターネット通<br>話 |      | 移行                | 不可     |  |
|               | 誕生日  | その他               | 誕生日    |  |
| 圣中            | 記念日  | 移行                | 不可     |  |
|               | その他  | 移行                | 不可     |  |
|               | カスタム | 移行                | 不可     |  |
| 関係            |      | 移行                | 不可     |  |
| チャット          |      | 移行                | 不可     |  |

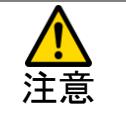

Android™は502SO、Windows 10 mobileは503LVの場合です、機種により結果が異なる場合がございます。
(※1)組織項目で最後にあるものが503LV上で反映され、その前のものは移行不可となります。
機種により、住所データ内のその他が移行できない場合があります。

# 項目の差分について(2)

あんしんバックアップアプリ⇒連絡先コピーアプリでiOSからWindow10mobileに 連絡先移行を実施した場合項目にずれが生じる場合があります

| iOS Windows 10 mobi |          | s 10 mobile      | iO          | iOS      |         | Windows 10 mobile |        |
|---------------------|----------|------------------|-------------|----------|---------|-------------------|--------|
| 大項目                 | 小項目      | 大項目              | 小項目         | 大項目      | 小項目     | 大項目               | 小項目    |
| 姓                   |          | 名前               | 姓           |          | 自宅      | メールアドレス           | 個人用    |
| 姓の読み                |          | 名前               | フリガナ姓       |          | 勤務先     | メールアドレス           | 勤務先    |
| 名                   |          | 名前               | 名           | Eメール     | iCloud  | メールアドレス           | 個人用    |
| 名の読み                |          | 名前               | フリガナ名       |          | その他     | メールアドレス           | 個人用    |
| 敬称前                 |          | 名前               | 役職          |          | カスタムラベル | メールアドレス           | 個人用    |
| 敬称後                 |          | 名前               | 敬称          | 着信音      |         | 移行                | 不可     |
| ミドルネーム              |          | 名前               | ミドルネーム      | バイブレーション |         | 移行                | 不可     |
| ミドルネーム              |          | 10/              |             | メッセージ    |         | 移行                | 不可     |
| 読み                  |          | 移行               | <u>ጉ</u> ጉባ | バイブレーション |         | 移行                | 不可     |
|                     |          |                  |             |          | Web     | その他               | WEBサイト |
| ニックネーム              |          | 移行不可             |             |          | 自宅      | その他               | WEBサイト |
| <u> </u>            |          | こ<br>こ<br>の<br>供 | 沉映          | URL      | 勤務先     | その他               | WEBサイト |
| 1文戦                 |          | ての他              | 1又収         |          | その他     | その他               | WEBサイト |
| 尚者                  |          | 移1               |             |          | カスタムラベル | その他               | WEBサイト |
| 会社                  | <u> </u> | その他              | 会在名         |          | 自宅      | 住所                | 自宅     |
|                     | 目宅       | 電話               | 目毛電話        |          | 勤務先     | 住所                | 勤務先の住所 |
|                     | 勤務先      | 電話               | 勤務先電話       | 1土 乃丁    | その他     | 住所                | その他住所  |
|                     | iPhone   | 電話               | 携帯電話        |          | カスタムラベル | 住所                | 自宅     |
|                     | 携帯       | 電話               | 携帯電話        | 誕生日      | ·       | 移行                | 不可     |
| 雷舌                  | 主番号      | 電話               | 携帯電話        | 日付       |         | 移行                | 不可     |
|                     | 自宅ファックス  | 電話               | 自宅FAX       | 関係者      |         | 移行                | 不可     |
|                     | 勤務先ファックス | 電話               | 勤務先FAX      | ソーシャルプロ  |         | I                 |        |
|                     | ポケットベル   | 電話               | ポケットベル      | フィール     |         | 移行                | 个미     |
|                     | その他      | 電話               | 携帯電話        | インスタントメッ |         | I.4 /-            |        |
|                     | カスタムラベル  | 電話               | 自宅電話        | セージ      |         | 移行                | 个可     |

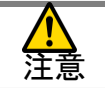

●iOSはiPhone5C、Windows 10 mobileは503LVの場合です
機種により結果が異なる場合がございます。

項目の差分について(3)

連絡先コピーアプリ⇒あんしんバックアップアプリを用いてAndroid™からWindow10mobileへ 連絡先移行を実施した場合以下の項目にずれが生じる場合があります

| Windows | s 10 mobile | Android™ |          |  |  |
|---------|-------------|----------|----------|--|--|
| 大項目     | 小項目         | 大項目      | 小項目      |  |  |
|         | 姓           | 姓        |          |  |  |
|         | 名           | 名        |          |  |  |
|         | ミドルネーム      | 移行       | 不可       |  |  |
|         | ニックネーム      | 移行       | 不可       |  |  |
| 名前      | 役職          | 移行       | 不可       |  |  |
|         | 敬称          | 移行       | 不可       |  |  |
|         | フリガナ(姓)     | フリガナ(姓)  |          |  |  |
|         | フリガナ(名)     | フリガナ(名)  |          |  |  |
|         | 携帯電話        | 電話       | 携帯       |  |  |
|         | 自宅          | 電話       | 自宅       |  |  |
|         | 勤務先         | 電話       | 勤務先      |  |  |
| 雪託      | 会社代表電話      | 電話       | その他      |  |  |
|         | ポケットベル      | 電話       | その他      |  |  |
|         | 自宅FAX       | 電話       | FAX(自宅)  |  |  |
|         | 勤務先FAX      | 電話       | FAX(勤務先) |  |  |
|         | その他         | 電話       | その他      |  |  |
|         | 個人用         | メール      | 自宅       |  |  |
| メール     | 勤務先         | メール      | 勤務先      |  |  |
|         | その他         | メール      | INTERNET |  |  |

| Windows 1 | 0 mobile     | Android™ |     |  |  |
|-----------|--------------|----------|-----|--|--|
| 大項目       | 小項目          | 大項目      | 小項目 |  |  |
| 着信音       |              | 移行       | 不可  |  |  |
| SMS着信音    |              | 移行       | 不可  |  |  |
|           | 自宅住所         | 住所       | 自宅  |  |  |
| 住所        | 勤務先住所        | 住所       | 勤務先 |  |  |
|           | その他住所        | 住所       | 自宅  |  |  |
|           | WEBサイト       | ウェブサイト   |     |  |  |
|           | 会社名          | 組織       | 会社名 |  |  |
|           | 役職           |          | 役職  |  |  |
|           | 勤務先所在地       | 移行       | 不可  |  |  |
| その他       | 配偶者パート<br>ナー | 移行       | 不可  |  |  |
|           | 子供           | 移行       | 不可  |  |  |
|           | 誕生日          | 移行       | 不可  |  |  |
|           | 記念日          | 誕生日      |     |  |  |
|           | メモ           | メモ       |     |  |  |

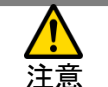

# 項目の差分について(4)

連絡先コピーアプリ⇒あんしんバックアップアプリを用いて Windows 10 mobileからiOSへ連絡先移行を実施した場合 以下の項目にずれが生じる場合があります

| Windows 10 mobile iOS |                  | )S       | S Windows 10 mobile |        |        | iOS       |        |     |
|-----------------------|------------------|----------|---------------------|--------|--------|-----------|--------|-----|
| 大項目                   | 小項目              | 大項目      | 小項目                 |        | 大項目    | 小項目       | 大項目    | 小項目 |
|                       | 姓                | 姓        |                     |        |        |           | メール    | 自宅  |
|                       | 名                | 名        |                     |        | メール    | 勤務先       | メール    | 勤務先 |
|                       | ミドルネーム           | ミドルネーム   |                     |        |        | その他       | メール    | 勤務先 |
|                       | ニックネーム           | 移行       | 不可                  |        | 着信音    |           | 移行     | 不可  |
| 名前                    | <u>сп. п.+</u> ь | #L TL >L |                     |        | SMS着信音 |           | 移行     | 不可  |
|                       | 役職               | 敬称則      |                     |        |        | 自宅住所      | 住所     | 自宅  |
|                       | 敬称               | 敬称後      |                     |        | 住所     | 勤務先住所     | 住所     | 勤務先 |
|                       | フリガナ(姓)          | 姓の読み     |                     |        |        | その他住所     | 住所     | その他 |
|                       | <u>フリガナ(兄)</u>   | 名の読み     |                     | -      |        | WEBサイト    | WEBサイト | 自宅  |
|                       | 携带電話             | 雷話       | 携帯                  |        |        | 会社名       | 会社名    |     |
|                       | 自宅               | 電話       | 自宅                  |        |        | 役職        | 役職     |     |
|                       | <br>勤務先          | 電話       | <br>勤務先             |        |        | 勤務先所在地    | 移行不可   |     |
|                       | 会社代表電話           | 電話       | VOICE               |        | その他    | 配偶者パート    | 移行不可   |     |
| 電話                    | ポケットベル           | 電話       | VOICE               |        |        | ナー        |        |     |
|                       |                  | ≣=≠      | 勤務先ファック             |        |        | <u>子供</u> | 移行个り   |     |
|                       | 日七FAX            | 电話       | ス                   |        |        | 誕生日       | 移行个り   | 1   |
|                       | 盐致生⊏∧∨           | ■手       | 勤務先ファック             | 務先ファック |        | 記念日       | 誕生日    |     |
|                       |                  | 电站       | ス                   |        |        | アナ        | アナ     |     |
|                       | その他              | 電話       | その他                 |        |        |           |        |     |

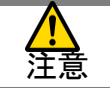

●iOSはiPhone5C、Windows 10 mobileは503LVの場合です 機種により結果が異なる場合がございます

# 項目の差分について(5)

#### S!電話帳バックアップ ⇒Windows 10 mobile

#### 携帯電話で連絡先を移行メニューからS!電話帳バックアップの連絡先をダウン ロードした場合、以下の項目にずれが発生する場合があります

| S!電話帳 | バックアップ | Windows | 10 mobile |
|-------|--------|---------|-----------|
| 大項目   | 小項目    | 大項目     | 小項目       |
| 名前(姓) |        | 名前      | 姓         |
| 名前(名) |        | 名前      | 名         |
|       | 一般電話   | 電話      | 携帯電話      |
|       | 携帯電話   | 電話      | 携帯電話      |
| 電話番号  | 会社携帯電話 | 電話      | 携帯電話      |
|       | 自宅電話   | 電話      | 自宅電話      |
|       | FAX    | 電話      | 自宅FAX     |
| 肩書き   |        | その他     | 役職        |
| 会社    |        | その他     | 会社名       |
| メモ    |        | その他     | メモ        |
|       | 自宅·会社  | 住所      | 自宅住所      |
|       | 郵便番号   | 住所      | 郵便番号      |
|       | 国      | 住所      | 国地域       |
| 住所    | 都道府県   | 住所      | 都道府県      |
|       | 市町村    | 住所      | 市町村       |
|       | 番地     | 住所      | 番地        |
|       | 建物     | 住所      | 番地        |
| ヨミガナ姓 |        | 名前      | ヨミカ・ナ姓    |
| ヨミガナ名 |        | 名前      | ヨミカナ名     |

| S!電話帳バ    | <b>、</b> ックアップ | Windows | 10 mobile      |
|-----------|----------------|---------|----------------|
| 大項目       | 小項目            | 大項目     | 小項目            |
|           | 携帯電話           | メールアドレス | その他メール<br>アドレス |
| ロメール マドレフ | インターネット        | メールアドレス | その他メール<br>アドレス |
|           | 自宅             | メールアドレス | 個人用メール<br>アドレス |
|           | 会社携帯電話         | メールアドレス | 勤務先メール<br>アドレス |
| 誕生日       |                | その他     | 誕生日            |
| グループ      |                | 移行      | 不可             |
| URL(自宅)   |                | その他     | WEBサイト         |
| URL(会社)   |                | その他     | WEBサイト         |

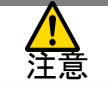

#### 3Gケータイ⇒Windows 10 mobile

# 項目の差分について(6)

3Gケータイの連絡先をSDカードに保存し、連絡先コピーでデータの読み込みメニューを 利用して電話帳移行を実施した場合、以下の項目にずれが発生する場合があります

| 3Gケータイ Windows 10 mobile |       |                  | 3Gケータイ |      | Windows 10 mobile |                                                 |                    |                 |
|--------------------------|-------|------------------|--------|------|-------------------|-------------------------------------------------|--------------------|-----------------|
| 大項月                      | / /1  | 大<br>大<br>項<br>日 | 小項目    |      | 大項目               | 小項目                                             | 大項目                | 小項目             |
|                          | 姓     | 名前               | 姓      |      |                   | 仲良し                                             | 電話                 | 携帯電話            |
|                          | 名     | 名前               | 名      |      |                   | PHS                                             | 電話                 | 携帯電話            |
| 名刖                       | カナ姓   | な前               | フリガナ姓  | e i  | 託釆旦               | レストラン                                           | 電話                 | 携帯電話            |
|                          | カナ名   | 名前               | フリガナ名  | 電話番方 |                   | 実家                                              | 電話                 | 携帯電話            |
|                          | 電話番号  | 電話               | 携帯電話   |      |                   | 病院                                              | 電話                 | 携帯電話            |
|                          | 携帯電話  | 電話               | 携帯電話   |      |                   | TVコール                                           | 電話                 | 携帯電話            |
|                          | 自宅    | 電話               | 自宅電話   |      |                   | メールアドレス                                         | メールアドレ             | その他メールアドレス      |
|                          | 会社    | 電話               | 勤務先電話  | メール  |                   |                                                 |                    |                 |
|                          | 会社Fax | 電話               | 勤務先FAX |      | 自宅アドレス            | メールアトレ                                          | 個人用メールアドレス         |                 |
|                          | 店     | 電話               | 携帯電話   |      | ール                |                                                 | <u>へ</u><br>ノ リマビレ |                 |
|                          | 工場    | 電話               | 携帯電話   |      |                   | 会社アドレス                                          | メールアトレ             | 勤務先メールアドレス      |
|                          | 代表    | 電話               | 携帯電話   |      |                   |                                                 | メニュアドレ             |                 |
| 雷託番号                     | 直通    | 電話               | 携帯電話   |      | 携帯アドレス            | スールアドレ                                          | その他メールアドレス         |                 |
|                          | マル秘   | 電話               | 携帯電話   |      |                   |                                                 | 住所                 |                 |
|                          | ホテル   | 電話               | 携帯電話   |      |                   | <u>却反留</u> 了<br>国•地域夕                           | 住所                 | <u> </u>        |
|                          | 学校    | 電話               | 携帯電話   |      |                   | <u>一一元成日</u><br>都道府但                            | 住所                 | 四/ 2330<br>教道在但 |
|                          | 自宅FAX | 電話               | 自宅FAX  |      |                   | 市区町村                                            | 住所                 | 市区町村            |
|                          | パソコン  | 電話               | 携帯電話   | 住    | 所                 | まました。                                           | 住所                 | 小区町117<br>来地    |
|                          | ページャ  | 電話               | ポケットベル |      |                   | 甘心                                              | 上の                 | 田               |
|                          | 家族    | 電話               | 携帯電話   |      |                   | ער או דו די די די די די די די די די די די די די |                    |                 |
|                          | 友達女   | 電話               | 携帯電話   |      |                   | 自宅/会社                                           | 住所                 | 自宅住所/勤務先住所      |
|                          | 友達男   | 電話               | 携帯電話   | 誕    | 生日                | 誕生日                                             |                    | 誕生日             |

メモ

メモ

メモ

メモ

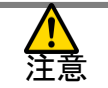

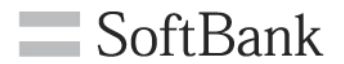

# FAQ

32

FAQ

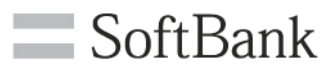

| No | 質問内容                           | 回答                                                                                                    |
|----|--------------------------------|----------------------------------------------------------------------------------------------------|
| 1  | 対応機種を教えてください。                  | 以下のWEBページをご確認ください。<br>http://www.softbank.jp/biz/mobile/service_<br>solution/service/smartphone/renraku/ |
| 2  | 連絡先コピーとはどういったサービスで<br>すか?      | 連絡先コピーサービスではアプリを使って、<br>お使いのWindows 10 mobile端末の連絡先<br>の保存/読み込み等を行えます。                                   |
| 3  | データ読み込み中にほかの作業をして<br>もいいですか?   | 定期保存以外の保存、および読み込みに関<br>しましてはほかの作業をしないようにお願い<br>します。                                                      |
| 4  | 1,000件以上のデータを保存、読み込み<br>できますか? | データの保存、データの読み込みメニューで<br>は可能です。<br>携帯電話から連絡先読み込みメニューに関<br>しては、1,000件の読み込みが上限です。                           |
| 5  | どのくらいの時間でデータ保存ができま<br>すか?      | サーバに保存、SDカードに保存、本体に保<br>存のいずれでも数分程度で終了します。<br>※データ量が増えるとさらに時間がかかる<br>場合があります。                            |

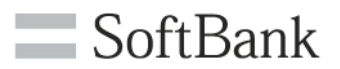

| No | 質問内容                                   | 回答                                                                            |
|----|----------------------------------------|-------------------------------------------------------------------------------|
| 6  | どのくらいの時間でデータ読み込みがで<br>きますか?            | サーバに保存、SDカードに保存、本体に保<br>存いずれでも十数分程度で終了します。<br>※データ量が増えるとさらに時間がかかる<br>場合があります。 |
| 7  | どのくらいの時間で携帯電話から連絡<br>先を読み込みができますか?     | 数分程度で終了します。<br>※データ量が増えるとさらに時間がかかる<br>場合があります。                                |
| 8  | あんしんバックアップアプリ、スマート電<br>話帳との違いを教えてください。 | 連絡先コピーはWindows 10 mobile用のア<br>プリです。                                          |

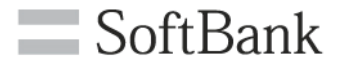

# エラーメッセージ早見表

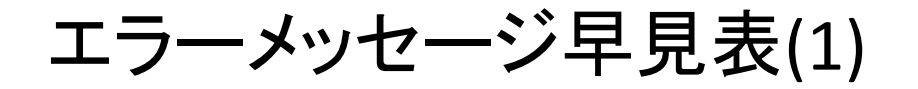

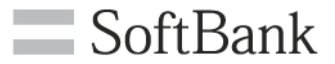

| # | エラーメッセージ                                                           | エラーの原因                          | 対応方法                                                 |
|---|--------------------------------------------------------------------|---------------------------------|------------------------------------------------------|
| 1 | エラーのためアップロードを中<br>止しました。<br>(エラーコード XXXX)                          | システムエラーです。                      | 端末再起動しても、直らない場合管理者<br>までお問い合わせください。                  |
| 2 | 既に同じ名前のファイルが登録<br>されています。                                          | 保存先に同じ名前のファイルがバッ<br>クアップされています。 | 重複している名前のファイルを削除する<br>か、ファイル名を変更してください。              |
| 3 | エラーのためアップロードを中<br>止しました。登録件数が上限<br>(20件)に達しています。ファイ<br>ルを削除してください。 | バックアップ先のファイル保持数が最<br>大になっています。  | バックアップ先の不要なファイルを削除し<br>て操作を再度行ってください。                |
| 4 | エラーのためアップロードを中<br>止しました。回線が解約されて<br>います。                           | 回線が解約されています。                    | 契約が継続している回線にて操作を再度<br>行ってください。                       |
| 5 | エラーのためアップロードを中<br>止しました。サーバーの容量制<br>限を超えています。                      | バックアップ先のファイル容量がいっ<br>ぱいです。      | バックアップ先の不要なファイルを削除し<br>て操作を再度行ってください。                |
| 6 | エラーのためダウンロードを中<br>止しました。(エラーコード<br>XXXX)                           | システムエラーです。                      | しばらくたってから再度操作実施してくだ<br>さい。直らない場合管理者までお問い合<br>わせください。 |
| 7 | エラーのためダウンロードを中<br>止しました。回線が解約されて<br>います。                           | 回線が解約されています。                    | 契約が継続している回線にて操作を再度<br>行ってください。                       |
| 8 | エラーのため通信処理を中止し<br>ました。(エラーコード XXXX)                                | システムエラーです。                      | しばらくたってから再度操作実施してくだ<br>さい。直らない場合管理者までお問い合<br>わせください。 |

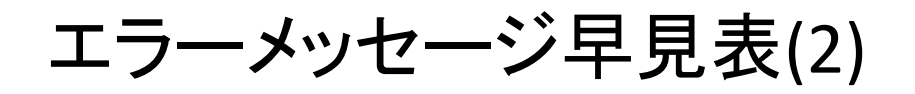

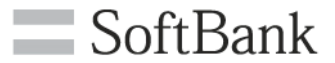

| #  | エラーメッセージ                                                                                   | エラーの原因                                | 対応方法                                                 |
|----|--------------------------------------------------------------------------------------------|---------------------------------------|------------------------------------------------------|
| 9  | エラーのため通信処理を中止し<br>ました。回線が解約されていま<br>す。                                                     | 回線が解約されています。                          | 契約が継続している回線にて操作を再度<br>行ってください。                       |
| 10 | エラーのため削除処理を中止し<br>ました。(エラーコード XXXX)                                                        | システムエラーです。                            | しばらくたってから再度操作実施してくださ<br>い。直らない場合管理者までお問い合わ<br>せください。 |
| 11 | 連絡先データがありません。                                                                              | サーバーに連絡先データが移行され<br>ていません。            | 3G ケータイから再度バックアップの操作を<br>実施してください。                   |
| 12 | 本機能は、機種変更をおこなっ<br>てから60日間だけ使える機能で<br>す。お客様のご利用可能期間が<br>すでに終了したためご利用でき<br>ません。(エラーコード XXXX) | 端末を機種変更あるいは、新規契約<br>してから60日以上経過しています。 | SDカード等を利用し別の方法にて連絡先<br>を移行してください。                    |
| 13 | 連絡先ダウンロードを中止しま<br>した。回線が解約されています。                                                          | 回線が解約されています。                          | 契約が継続している回線にて操作を再度<br>行ってください。                       |
| 14 | 連絡先ダウンロードを中止しま<br>した。管理者によりご利用を制<br>限されています。                                               | 管理者により利用を制限されていま<br>す。                | 管理者までお問い合わせください。                                     |
| 15 | エラーのためダウンロードを中<br>止しました。(エラーコード<br>XXXX)                                                   | システムエラーです。                            | しばらくたってから再度操作実施してくださ<br>い。直らない場合管理者までお問い合わ<br>せください。 |

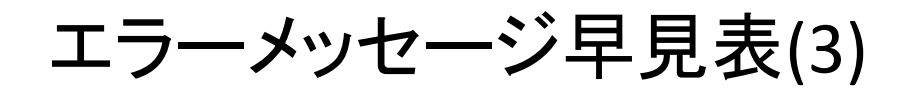

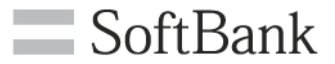

| #  | エラーメッセージ                                                                                   | エラーの原因                         | 対応方法                                                 |
|----|--------------------------------------------------------------------------------------------|--------------------------------|------------------------------------------------------|
| 17 | サーバーに接続出来ませんでした。<br>電波状況や無線とネットワークの<br>設定を確認してください。                                        | システムエラーです。                     | しばらくたってから再度操作実施してください。<br>直らない場合管理者までお問い合わせくだ<br>さい。 |
| 18 | 現在ご利用いただけません。                                                                              | システムエラーです。                     | 管理者までお問い合わせください。                                     |
| 19 | 許可されていないユーザーです。<br>再度認証してください。                                                             | システムエラーです。                     | しばらくたってから再度操作実施してください。<br>直らない場合管理者までお問い合わせくだ<br>さい。 |
| 20 | お使いの回線契約をご確認くださ<br>い。                                                                      | 利用できない回線をご利用にな<br>られています。      | 回線契約をご確認ください。                                        |
| 21 | サーバーが込み合っております。<br>しばらく経ってから再度ご確認く<br>ださい。                                                 | システムエラーです。                     | しばらくたってから再度操作実施してください。<br>直らない場合管理者までお問い合わせくだ<br>さい。 |
| 22 | 認証中にエラーが発生しました。<br>しばらく経ってから再度ご確認く<br>ださい。                                                 | システムエラーです。                     | しばらくたってから再度操作実施してください。<br>直らない場合管理者までお問い合わせくだ<br>さい。 |
| 23 | モバイル通信ができません。<br>以下の理由が考えられますので、<br>ご確認のうえ再度実施ください。<br>- モバイルデータ通信が無効に<br>なっている<br>- 圏外である | ソフトバンクのモバイルデータ通<br>信が使えない状態です。 | ソフトバンクのモバイルデータ通信が使える<br>状態で再度操作実施してください。             |

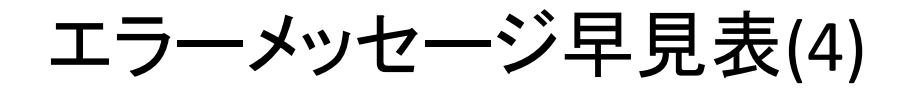

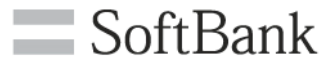

| #  | エラーメッセージ                    | エラーの原因                                     | 対応方法                                                                             |
|----|-----------------------------|--------------------------------------------|----------------------------------------------------------------------------------|
| 24 | エラーにより保存できませんで<br>した。       | 以下の場合が考えられれます。<br>■海外ローミング<br>■最大保存件数を超過した | 海外ローミングをしていた場合は定期保<br>存によるバックアップはできません。<br>最大保存件数が超過している場合、保存<br>先のデータを削除してください。 |
| 25 | 保存できるデータがありません。             | 端末内の連絡先が0件です。                              | 端末内の連絡先が1件以上ある状態で<br>バックアップを実施してください。                                            |
| 26 | 保存のための容量が<br>ありません。         | バックアップ先の容量が不足していま<br>す。                    | 不要なファイルを削除し、容量を空けてく<br>ださい。                                                      |
| 27 | エラーにより削除できませんで<br>した。       | 指定した連絡先ファイルが存在しませ<br>ん。                    | 再度ファイルー覧からファイルを選択して<br>ください。                                                     |
| 28 | 充電状態ではないため、<br>定期保存に失敗しました。 | 定期保存実行時、ローバッテリー状<br>態のため、失敗しています。          | 充電された状態で定期保存を実行するよ<br>うにしてください。                                                  |
| 29 | 連絡先ファイルが見つかりませ<br>ん。        | 指定した連絡先ファイルが存在しませ<br>ん。                    | 再度ファイルー覧からファイルを選択して<br>ください。                                                     |
| 30 | 保存できないデータがあります。             | データが不正です。                                  | 連絡先の中に文字化け等がないかご確認<br>ください。                                                      |
| 31 | 管理者によりご利用を制限され<br>ています。     | 管理者により利用を制限されていま<br>す。                     | 管理者までお問い合わせください。                                                                 |

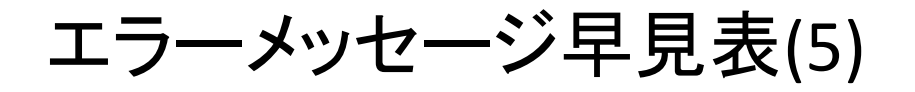

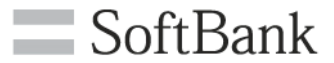

| #  | エラーメッセージ                                                                          | エラーの原因                                          | 対応方法                            |
|----|-----------------------------------------------------------------------------------|-------------------------------------------------|---------------------------------|
| 32 | 連絡先へのアクセスが許可され<br>ていないため、バックアップ/<br>復元を実施できません。<br>設定にて連絡先へのアクセスを<br>ON にしてください。  | 端末の設定によって連絡先コピーア<br>プリから連絡先へのアクセスが拒否さ<br>れています。 | 端末の設定から連絡先のアクセスを許可<br>してください。   |
| 33 | 連絡先へのアクセスが許可され<br>ていないため、定期バックアッ<br>プを実施できません。<br>設定にて連絡先へのアクセスを<br>ON にしてください。   | 端末の設定によって連絡先コピーア<br>プリから連絡先へのアクセスが拒否さ<br>れています。 | 端末の設定から連絡先のアクセスを許可<br>してください。   |
| 34 | バックグラウンドでの動作が許<br>可されていないため、定期バッ<br>クアップを実施できません。<br>設定にてバックグラウンドを<br>ON にしてください。 | 端末の設定によって連絡先コピーア<br>プリの連絡先のアクセスが拒否され<br>ています。   | 端末の設定からバックグラウンド処理を許<br>可してください。 |

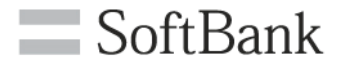

# APPENDIX

## 連絡先移行方法例

## SB他機種→503LV

| 機種変更前端末 | 利用<br>条件            | 機種変更前端末で実施すること                                                 | 503LVで実施すること                                                       |
|---------|---------------------|----------------------------------------------------------------|--------------------------------------------------------------------|
|         |                     | SDカードに連絡先を移行してください                                             | <mark>連絡先コピーアプリ</mark> の<br>データの読み込みメニューから<br>SDカードを選択し復元してください    |
| 367-91  | ※<br>法人<br>契定       | <mark>S!電話帳バックアップ</mark> にて連絡先をアップロー<br>ドしてください                | <b>連絡先コピーアプリの</b><br>携帯電話から連絡先読み込みメニューから<br>復元してください。(機種変更から60日以内) |
|         |                     | <b>あんしんバックアップアプリ</b> にてデータの保存<br>メニューからSDカードへのデータ保存をしてく<br>ださい | 連絡先コピーアプリの<br>データを復元メニューから<br>SDカードを選択し復元してください                    |
| 467-91  | ※<br>法人<br>契約<br>限定 | <b>あんしんバックアップアプリ</b> にてデータの保存<br>メニューからサーバーへのデータ保存をしてく<br>ださい  | <mark>連絡先コピーアプリ</mark> の<br>データの読み込みメニューから<br>サーバーを選択し復元してください     |
| スマート 🔚  |                     | <b>あんしんバックアップアプリ</b> にてデータの保存<br>メニューからSDカードへのデータ保存をしてく<br>ださい | 連絡先コピーアプリの<br>データを復元メニューから<br>SDカードを選択し復元してください                    |
| フォン     | ※<br>法人<br>契約<br>限定 | <b>あんしんバックアップアプリ</b> にてデータの保存<br>メニューからサーバーへのデータ保存をしてく<br>ださい  | <b>連絡先コピーアプリ</b> の<br>データの読み込みメニューから<br>サーバーを選択し復元してください           |
| iPhone  | ※<br>法人<br>契約<br>限定 | あんしんバックアップアプリにてデータの保存<br>メニューからサーバーへのデータ保存をしてく<br>ださい          | <b>連絡先コピーアプリ</b> の<br>データの読み込みメニューから<br>サーバーを選択し復元してください           |

※の操作については事前に法人コンシェルサイト「あんしんバックアップ/スマート電話帳/連絡先コピー設定」サービスメニューにて バックアップ機能および電話帳移行機能を利用可に設定する必要があります。

# 連絡先移行方法例

#### 503LV→SB他機種

| 機種変更後端末  |     | 利用<br>条件                | 503LVで実施すること                                                    | 機種変更後端末ですること                                                 |
|----------|-----|-------------------------|-----------------------------------------------------------------|--------------------------------------------------------------|
| 3G ケータイ  |     |                         | 連絡先コピーアプリの<br>データを保存メニューから<br>SDカードへデータの保存をしてください               | 3G ケータイから <mark>SDカード</mark> 読み込みを実施して<br>ください               |
|          |     |                         | <mark>連絡先コピーアプリ</mark> の<br>データを保存メニューから<br>SDカードへデータの保存をしてください | あんしんバックアップアプリの<br>データを読み込みメニューから<br>SDカードを選択し復元してください        |
| 4G ⁄ፓ—ダイ |     | ※<br>法人<br>契 <b>限</b> 定 | 連絡先コピーアプリの<br>データを保存メニューから<br>サーバーへデータの保存をしてください                | <b>あんしんバックアップアプリ</b> の<br>データを読み込みメニューから<br>サーバーを選択し復元してください |
|          | フォン |                         | <mark>連絡先コピーアプリ</mark> の<br>データを保存メニューから<br>SDカードへデータの保存をしてください | あんしんバックアップアプリの<br>データを読み込みメニューから<br>SDカードを選択し復元してください        |
| スマートノオン  |     | ※<br>法人<br>契限定          | <b>連絡先コピーアプリ</b> の<br>データを保存メニューから<br>サーバーへデータの保存をしてください        | あんしんバックアップアプリの<br>データを読み込みメニューから<br>サーバーを選択し復元してください         |
| iPhone   |     | ※<br>法人<br>契限定          | 連絡先コピーアプリの<br>データを保存メニューから<br>サーバーヘデータの保存をしてください                | あんしんバックアップアプリの<br>データを読み込みメニューから<br>サーバーを選択し復元してください         |

※の操作については事前に法人コンシェルサイト「あんしんバックアップ/スマート電話帳/連絡先コピー設定」サービスメニューにて バックアップ機能および電話帳移行機能を利用可に設定する必要があります。

# 連絡先移行方法例

#### MNP→503LV

| 機種変更前端末                                 |     | 利用<br>条件       | 機種変更前端末で<br>実施すること                                                    | 503LVで実施すること                                                           |
|-----------------------------------------|-----|----------------|-----------------------------------------------------------------------|------------------------------------------------------------------------|
| 3G ケータイ                                 |     | 法人<br>契約<br>限定 | <mark>専用機器</mark> にて <mark>赤外線かSDカード</mark> を使用し<br>サーバーヘデータを保存してください | <mark>連絡先コピーアプリの</mark><br>携帯電話から連絡先読み込みメニューから<br>復元してください。(契約から60日以内) |
| 4G ケータイ                                 |     |                | 対象外                                                                   |                                                                        |
| 77-17+1                                 | マオン |                | <b>あんしんバックアップアプリ</b> にてデータの<br>保存メニューからSDカードへデータ保存を<br>してください         | <mark>連絡先コピーアプリ</mark> の<br>データの読み込みメニューから<br>SDカードを選択し復元してください        |
| ~~~~~~~~~~~~~~~~~~~~~~~~~~~~~~~~~~~~~~~ |     | 法人<br>契約<br>限定 | <b>あんしんバックアップアプリ</b> にてデータの<br>保存メニューからサーバーへのデータ保<br>存をしてください         | <mark>連絡先コピーアプリ</mark> の<br>データの読み込みメニューから<br>サーバーを選択し復元してください         |
| iPhone                                  |     | 法人<br>契約<br>限定 | <b>あんしんバックアップアプリ</b> にてデータの<br>保存メニューからサーバーへのデータ保<br>存をしてください         | <mark>連絡先コピーアプリ</mark> の<br>データの読み込みメニューから<br>サーバーを選択し復元してください         |

※の操作については事前に法人コンシェルサイト「あんしんバックアップ/スマート電話帳/連絡先コピー設定」サービスメニューにて バックアップ機能および電話帳移行機能を利用可に設定する必要があります。

# 法人コンシェルサイトでの利用可否設定

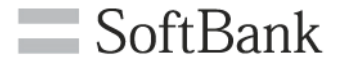

本操作は管理者で実施する操作となります 詳細は本サービスの管理者マニュアルをご参照ください

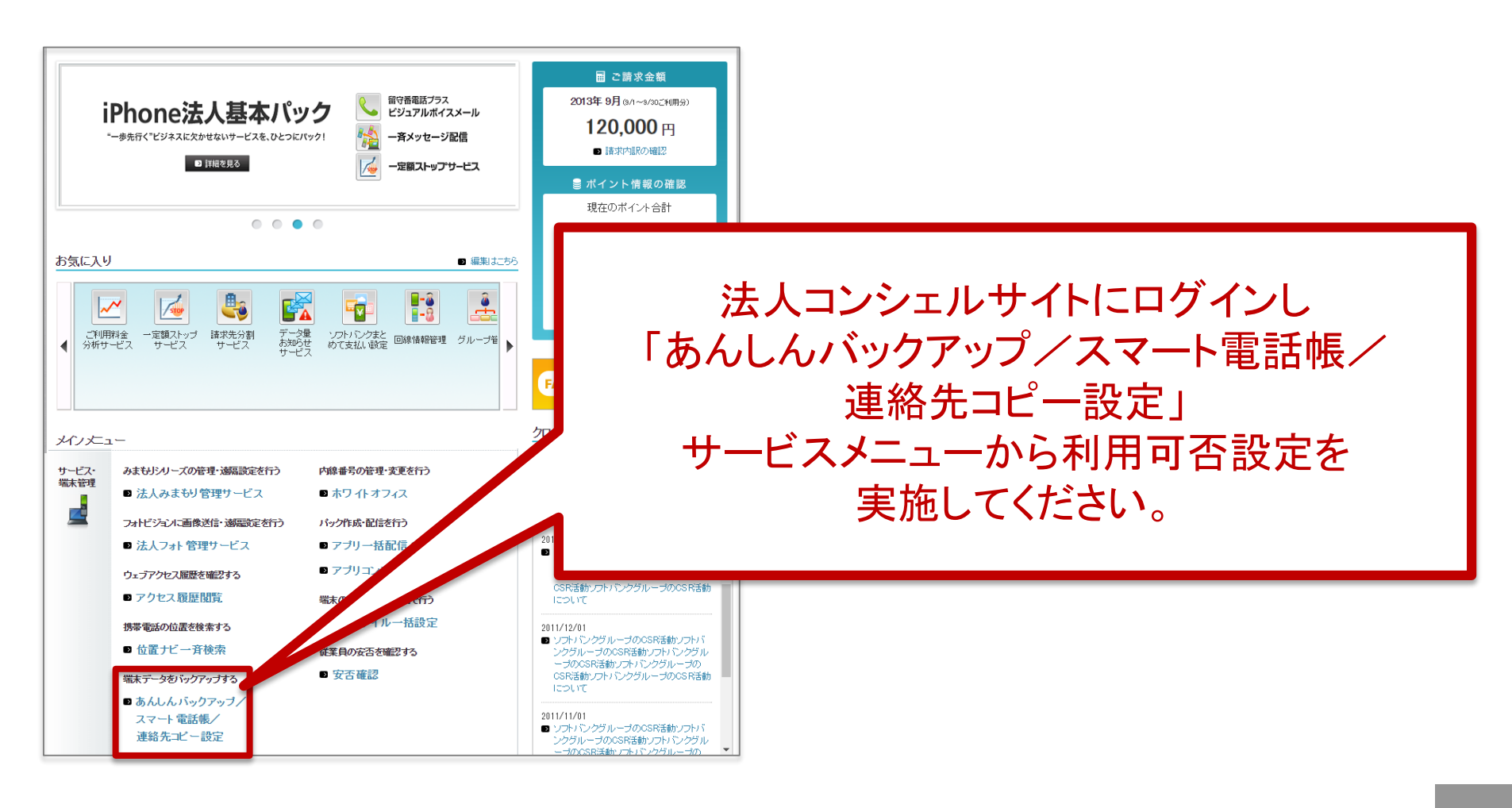